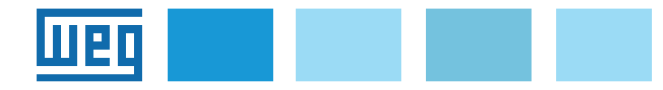

# Manuale d'istruzione EXP-ETH2-IP-ADV200 Scheda di espansione interfaccia EtherNet/IP

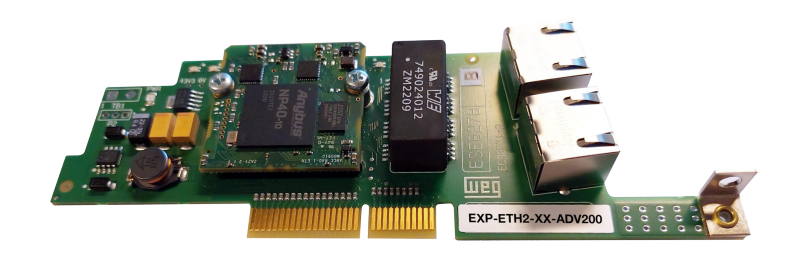

# Sommario

| 1. Introduzione1                                                                                                    |
|----------------------------------------------------------------------------------------------------|
| 1.1 Caratteristiche1                                                                                                    |
| 1.2 Che cos'è EtherNet/IP?1                                                                                                    |
| 1.3 Sicurezza2                                                                                                    |
| 1.4 Montaggio2                                                                                                    |
| 1.5 Collegamenti2                                                                                                    |
| 1.6 Led - Jumper - Terminale3                                                                                                    |
| 1.6.1 Link/Activity (Verde/Giallo)                                                                                                    |
| 1.6.2 Network status LED (Verde/Rosso)                                                                                                    |
| 1.6.4 Jumper                                                                                                    |
| 1.6.5 Terminale                                                                                                    |
| 1.7 Riconoscimento della scheda opzionale4                                                                                                    |
| 2. Guida di avviamento4                                                                                                    |
| 2.1 Guida rapida4                                                                                                    |
| 2.1.1 File EDS WEG 4                                                                                                    |
| 2.1.2 Menù del bus di campo                                                                                                    |
| 2.1.3 Configurazione del modulo Etterneorie per confi ciciler                                                                                                    |
| <ul> <li>2.2. Configurazione di esempio di scanner EtherNet/IP5</li> <li>2.2.1 Descrizione Comunicazione Dati di input/output ciclici</li> <li>Master → Slave</li> </ul> |
| 2.2.2 Descrizione Comunicazione Dati di input/output ciclici<br>Slave → Master 5                                                                                         |
| 2.2.3 Procedura di composizione degli I/O6                                                                                                    |
| 2.3 Programmazione ADV2006                                                                                                    |
| 2.3.1 Lettura stati e scrittura comandi al drive                                                                                                    |
| 2.3.2 Scrittura dati di Output                                                                                                    |
| 2.3.4 Verifica della comunicazione                                                                                                    |
| 2 Protocolli 9                                                                                                    |
| 3.1 Dottagli della connessioni Classa 1                                                                                                    |
| 3.1.1 Generalità                                                                                                    |
| 3.1.2 Tipi di connessioni                                                                                                    |
| 3.2 Descrizione dei dati scambiati da RTE9                                                                                                    |
| 3.3 Descrizione oggetti9                                                                                                    |
| 4. Allarmi10                                                                                                    |
| 5. Configurazione del drive in Modbus-TCP11                                                                                                    |
| 6. Tipologia di collegamento11                                                                                                    |
| 7. WEG_eXpress11                                                                                                    |
| 8. Riferimenti12                                                                                                    |

# 1. Introduzione

Questo manuale descrive la scheda opzionale

## EXP-ETH2-IP-ADV200 (cod. S5L92)

per collegare i drive della serie ADV200 alle reti Industrial Ethernet con protocollo EtherNet/IP.

È possibile usare solo una scheda d'espansione per il bus di campo per ogni drive.

Questo manuale è destinato a tecnici e progettisti responsabili della manutenzione, del primo avviamento e del funzionamento dei sistemi Industrial Ethernet. Si richiede pertanto una conoscenza di base di Industrial Ethernet.

La scheda **EXP-ETH2-IP-ADV200** può essere utilizzata solo con drive dotati di versione firmware **7.7.22 o superiore**.

# 1.1 Caratteristiche

- 2 porte RJ-45 EtherNet/IP 100 Mbit/s disponibili contemporaneamente
- Device Level Ring (DLR) basato su Beacon
- Durata del ciclo di controllo da 1ms a 3200ms
- Lunghezza massima dei dati in input 32 bytes
- Lunghezza massima dei dati in output 32 bytes
- Vendor ID = 853
- Comunicazione Modbus TCP/IP

# 1.2 Che cos'è EtherNet/IP?

**EtherNet/IP** è il nome assegnato al protocollo CIP (Common Industrial Protocol), come implementato sull'Ethernet standard (IEEE 802.3 e la suite del protocollo TCP/IP).

EtherNet/IP è una soluzione Ethernet industriale disponibile per l'automazione di macchine ed impianti, in base al protocollo CIP (Common Industrial Protocol), un protocollo orientato all'oggetto, basato sul collegamento indipendente da mezzi designato per applicazioni di automazione, che comprende una serie esaustiva di servizi di comunicazione per applicazioni di automazione.

"IP" in "EtherNet/IP" si riferisce a "Industrial Protocol". È realizzato sull'infrastruttura di rete dello strato fisico di Ethernet e sul protocollo TCP-IP, e pertanto può essere usato in reti di automazione che possono tollerare una certa quantità di non determinismo. Tra le altre cose, ciò consente:

- trasferimento di dati I/O tramite messaggistica implicita basata su protocollo UDP (User Datagram Protocol);
- trasferimento di dati tramite messaggistica esplicita basata su protocollo TCP;
- "EtherNet/IP" utilizza il numero di porta TCP 44818 per la messaggistica esplicita e il numero di porta UDP 2222 per la messaggistica implicita.

# 1.3 Sicurezza

Prima di installare la scheda, leggere attentamente la sezione sulle istruzioni per la sicurezza del manuale "Guida di avviamento rapido ADV200, capitolo 1 - Precauzioni di sicurezza".

# 1.4 Montaggio

La scheda opzionale EXP-ETH2-IP-ADV200 viene fornita con il kit **EXP LOCK KIT (cod. S7BQO4P)** per fissare e bloccare la scheda nello slot dedicato.

EXP LOCK KIT include: n. 4 viti M3 x 8 mm + rondella, n. 1 barretta plastica di fissaggio, n. 2 distanziali esagonali, n. 2 rondelle spaccate M3.2, n. 1 schermo metallico (G) e n. 1 vite M4 x 8 mm (H1).

- 1) Per rimuovere la copertura inferiore (A) svitare le n. 2 viti (B) e sfilarla nella direzione indicata (C), vedere figura 1.
- Per rimuovere la copertura superiore (D) allentare di circa 2 giri le viti (E), e sfilarla nella direzione indicata (F), vedere figura 1.

#### Figura 1

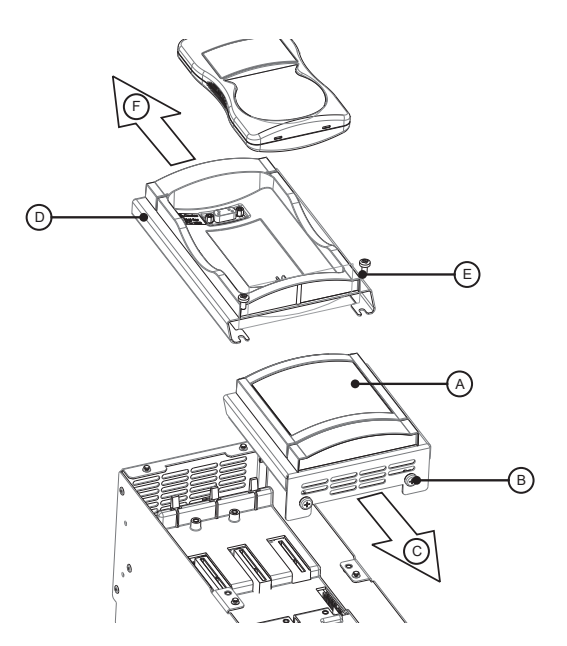

3) Posizionare e fissare lo schermo metallico (G) con le n. 2 viti M3x8 (H2) e la n. 1 M4x8 (H1) come indicato nella figura 2.

#### <u>Figura 2</u>

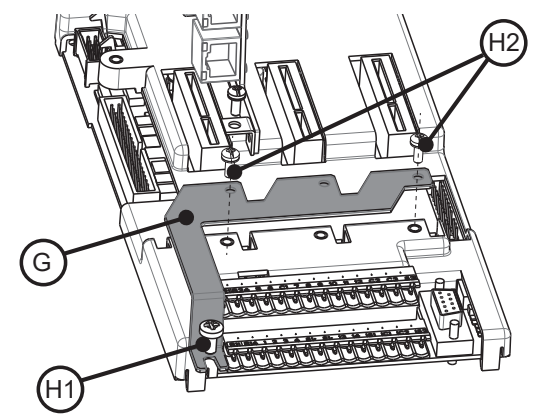

 Posizionare la scheda EXP-ETH2-IP-ADV200 nello Slot 3 dedicato come indicato nella figura 3, allineare le estremità della scheda (L) nello slot e quindi inserire a fondo il connettore della scheda nel connettore del drive (M).

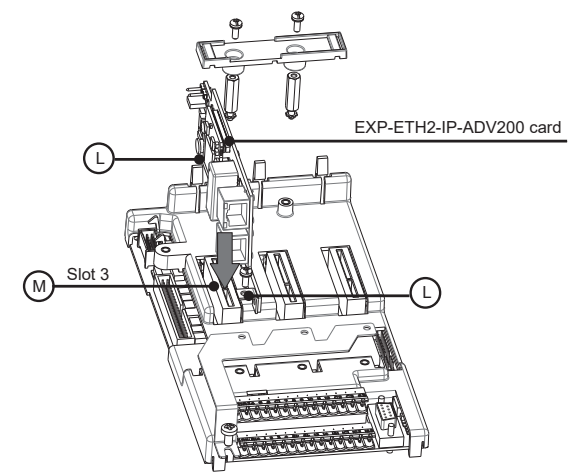

5) Fissare i 2 distanziali esagonali (N) con le rondelle spaccate M3.2 (O) nei punti di fissaggio (P); quindi fissare la scheda con la vite M3 x 8 mm + rondella (Q) nel punto (R) e infine fissare la barretta plastica di fissaggio (S) con le n. 2 viti M3 x 8 mm + rondella (T) sui distanziali esagonali come indicato nella figura 4.

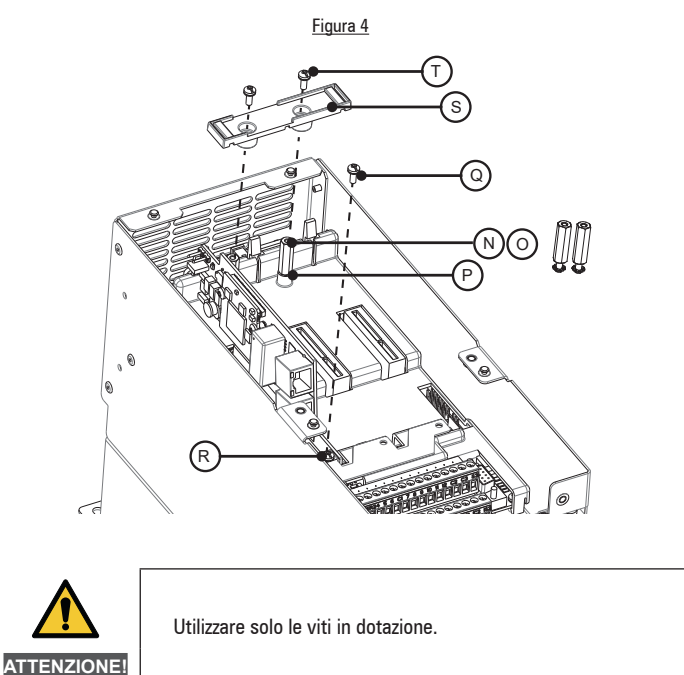

# 1.5 Collegamenti

#### Bus media

2 porte RJ-45 EtherNet/IP 100 Mbit/s.

## Considerazioni sul cablaggio

Per assicurare affidabilità nel tempo, si raccomanda che tutti i cavi usati per collegare il sistema siano controllati usando un tester per cavi Ethernet adeguato, soprattutto quando il cablaggio viene realizzato in sito.

## Cavi

I problemi relativi ai cavi sono la causa maggiore di inattività della rete. Verificare che i cavi siano posati in modo adeguato, che il cablaggio sia corretto, che i connettori siano installati in modo corretto e che tutti gli switches e i router siano per uso industriale. Le apparecchiature Ethernet da ufficio generalmente non offrono lo stesso grado di immunità dai disturbi di quelle per uso industriale.

<u>Figura 3</u>

#### Lunghezza massima della rete

La maggiore restrizione imposta sul cablaggio Ethernet è la lunghezza di un singolo segmento di cavo.

Il modulo ADV-Industrial Ethernet dispone di due porte Ethernet 100BASE-TX, che supportano lunghezze dei segmenti fino a 100 m con cavi di categoria 6 o superiore.

## Descrizioni dei terminali ADV-Industrial Ethernet

Il modulo ADV EtherNet/IP dispone di due porte Ethernet RJ45 per la rete Industrial Ethernet.

| Interfaccia Ethernet (Connettori RJ45)<br>Interfaccia Ethernet 10/100Mbit, funzionamento full o half duplex |                                                                   |     |  |  |
|----------------------------------------------------------------------------------------------------|-------------------------------------------------------------------|-----|--|--|
| Pin                                                                                                    | Port 1 IN/OUT (J1)<br>Port 2 IN/OUT (J2)                          |     |  |  |
| 4, 5, 7, 8                                                                                                  | Collegato alla terra dello chassis<br>tramite circuito RC seriale |     |  |  |
| 6                                                                                                    | RD-                                                               |     |  |  |
| 3                                                                                                    | RD+                                                               |     |  |  |
| 2                                                                                                    | TD-                                                               | 1 8 |  |  |
| 1                                                                                                    | TD+                                                               |     |  |  |
| Alloggiamento                                                                                               | Schermatura del cavo                                              |     |  |  |

### Topologia della rete

La connessione tra i dispositivi può avvenire tramite "daisy chaining":

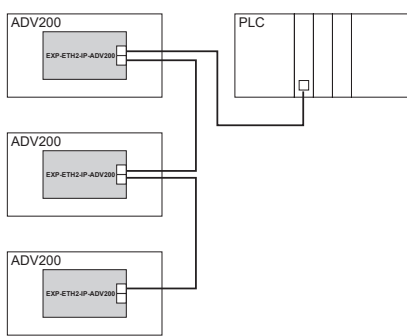

#### Oppure tramite switch:

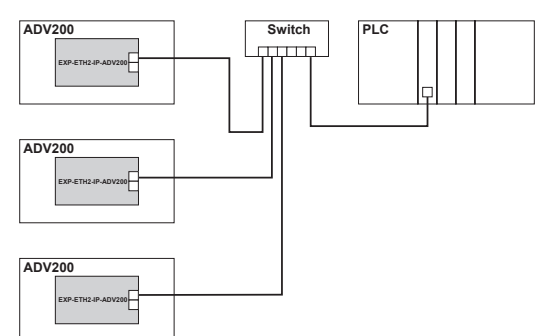

Le due porte ethernet sono interscambiabili, nel senso che non è definita una porta d'ingresso e una d'uscita; la scheda si comporta come uno switch ethernet.

#### Lunghezza minima del cavo da nodo a nodo

Non esiste una lunghezza minima del cavo raccomandata per gli standard Ethernet.

Per evitare eventuali problemi, si consiglia di lasciare una lunghezza del cavo sufficiente a garantire un buon raggio di piegatura sui cavi ed evitare una sollecitazione inutile sui connettori.

# 1.6 Led - Jumper - Terminale

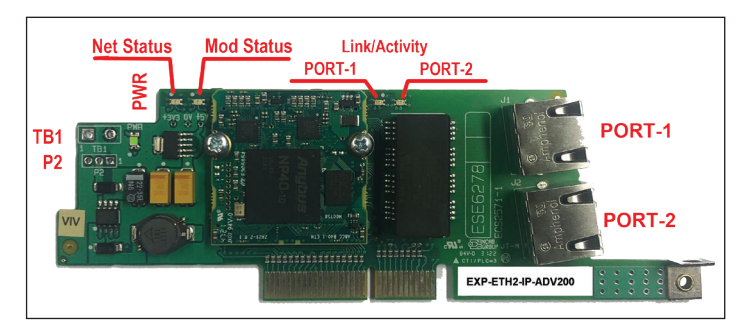

## 1.6.1 Link/Activity LED (Verde/Giallo)

| Stato LED            | Descrizione LED                                                                                       |  |
|----------------------|----------------------------------------------------------------------------------------------------|--|
| Off                  | No link, no activity                                                                                  |  |
| Verde                | Link (100 Mbit/s) stabilito                                                                           |  |
| Verde, lampeggiante  | Activity (100 Mbit/s)                                                                                 |  |
| Giallo               | Link (10 Mbit/s) stabilito                                                                            |  |
| Giallo, lampeggiante | Activity (10 Mbit/s)                                                                                  |  |
|                      |                                                                                                    |  |
| Stato LED            | Descrizione LED                                                                                       |  |
| PWR                  | Indica la presenza della alimentazione della scheda.<br>Acceso (verde) guando la scheda è alimentata. |  |

#### 1.6.2 Network status LED (Verde/Rosso)

| Stato LED           | Descrizione LED                                            |  |
|---------------------|------------------------------------------------------------|--|
| Off                 | Nessuna alimentazione o nessun indirizzo IP                |  |
| Verde               | Online, una o più connessioni stabilite (CIP Classe 1 o 3) |  |
| Verde, lampeggiante | Online, nessuna connessione stabilita                      |  |
| Rosso               | Indirizzo IP duplicato, errore FATAL                       |  |
| Rosso, lampeggiante | Timeout di una o più connessioni (CIP Classe 1 o 3)        |  |

### 1.6.3 Module status LED (Verde/Rosso)

| Stato LED           | Descrizione LED                                                                                                    |  |
|---------------------|----------------------------------------------------------------------------------------------------|--|
| Off                 | Nessuna alimentazione                                                                                                    |  |
| Verde               | Controllato da uno scanner in stato Run e, se CIP Sync è abilitato, l'ora<br>è sincronizzata con un orologio Grandmaster              |  |
| Verde, lampeggiante | Online, nessuna connessione stabilita                                                                                                 |  |
| Rosso               | Errore grave (stato EXCEPTION, errore FATAL, ecc.)                                                                                    |  |
| Rosso, lampeggiante | Difetto(i) reversibile(i). Il modulo è configurato, ma i parametri memoriz-<br>zati differiscono dai parametri attualmente utilizzati |  |

#### 1.6.4 Jumper

| Riferimento | Descrizione                                                                        |
|-------------|------------------------------------------------------------------------------------|
| P2          | Se i terminali sono montati, il jumper deve essere installato nella posizione 2-3. |

#### 1.6.5 Terminale

| Riferimento | Descrizione                                                     |
|-------------|-----------------------------------------------------------------|
| TB1         | Se i contatti sono montati devono essere lasciati NON CONNESSI. |

# 1.7 Riconoscimento della scheda opzionale

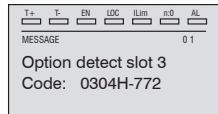

All'accensione, il drive riconosce la presenza della scheda opzionale dello slot di espansione 3, e appare questo messaggio sul display.

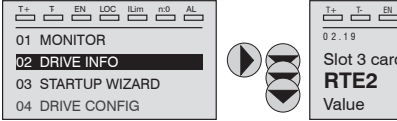

T+ T- EN LOC ILIM n:0 AL PAR -Slot 3 card type 772

Sul menù 02 DRIVE INFO selezionare il PAR 534 Tipo scheda slot 3 per leggere il tipo di scheda riconosciuta.

| Valore | Descrizione | Tipo di scheda     |  |
|--------|-------------|--------------------|--|
| 0      | Nessuno     | -                  |  |
| 772    | RTE2        | EXP-ETH2-IP-ADV200 |  |
| 255    | Sconosciuto | -                  |  |

# 2. Guida di avviamento

Questa sezione fornisce una guida generica per impostare il modulo con un PLC master/controller. Riguarda le fasi fondamentali richieste per ottenere una comunicazione dei dati ciclici usando il protocollo Industrial Ethernet sul modulo.

# 2.1 Guida rapida

### 2.1.1 File EDS WEG

WEG fornisce un file di descrizione del dispositivo EXP-ETH2-IP-ADV200, che contiene le informazioni necessarie allo Scanner EtherNet/IP per agevolare la configurazione. Il file GSDML contiene le informazioni per identificare il dispositivo, inserire i moduli di comunicazione e trasmettere le informazioni diagnostiche.

I file si trovano nella cartella C:\Program Files (x86)\WEG PC Tools\ WEG\_eXpress\Catalog\Drives\Inverter\ADV200\ADV200\_7\_x\_yy\ Service\EthernetIP.

Per applicazioni con motori asincroni utilizzare il file: ADV200 V7.1 ETH2,eds. Per motori sincroni utilizzare il file:

ADV200S V7.1 ETH2,eds.

In caso di necessità di supporto particolari si consiglia di contattare il WEG Customer Service: technohelp@weg.net

#### 2.1.2 Menù del bus di campo

Per abilitare la scheda EXP-ETH2-IP-ADV200 impostare il parametro Tipo bus di campo PAR 4000 come "RTE".

Nel menù CONFIGURAZIONI in COMUNICAZIONE→CONF BUS CAMPO, relativo alla gestione della EXP-ETH2-IP-ADV200, sono disponibili i seguenti parametri:

| IPA   | Nome parametro       | Valore        | Тіро        |
|-------|----------------------|---------------|-------------|
| 4000  | Tipo bus di campo    | Off           | Enum        |
| 4010  | Abilit bus campoM->S | Abilita       | Enum        |
| 4012  | Modo alm bus campo   | 0             | Int         |
| 4014* | Stato bus di campo   | Stop          | Enum        |
| 4398  | Protocollo RTE       | Nessuna       | Enum        |
| 5608* | IP Address           | 0.0.0.0       | UnsignedInt |
| 5610* | Netmask              | 0.0.0.0       | UnsignedInt |
| 5612* | Gateway              | 0.0.0.0       | UnsignedInt |
| 5880  | IP Address set       | 192.168.1.10  | UnsignedInt |
| 5882  | Netmask set          | 255.255.255.0 | UnsignedInt |
| 5884  | Gateway set          | 0.0.0.0       | UnsignedInt |
| 5886  | Network set          | Static        | Enum        |

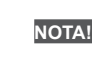

Tutte le impostazioni e la configurazioni fieldbus hanno effetto solo al successivo reset del drive.

- Abilit bus campoM→S = se impostato su Disabilita i dati che il PLC invia al drive (da master a slave) non sono più caricati dal drive e si mantengono i valori correnti.
- Modo all bus campo (Modalità di allarme bus di campo ) = se impostato su 1, il drive genera gli errori Guasto opz Bus relativi alla perdita di comunicazione (Bus Loss) anche se il drive è disattivato.
- Stato bus di campo = stato della comunicazione sulla rete:

| PAR 4014<br>Stato bus di campo | Industrial Ethernet                                                                      |  |
|--------------------------------|------------------------------------------------------------------------------------------|--|
| Stop                           | Booting                                                                                  |  |
| Init                           | Setting-up                                                                               |  |
| Pre-operational                | The EXP-ETH2-IP-ADV200 stays in this state until a<br>Class 1 connection has been opened |  |
| Safe-op                        | Class 1 connection idle                                                                  |  |
| Operational                    | Class 1 connections errors or Unexpected error                                           |  |

- RTE Protocol EthernetIP.
- IP address set Inserimento indirizzo IP di rete.
- Inserimento indirizzo IP della sottorete. Netmask set
- · Gateway set Inserimento indirizzo IP del gateway.
- Network set Assegnazione indirizzo IP: DCHP = assegnato automaticamente dal server; Statico = utilizza l'indirizzo configurato con i parametri sopra indicati.
- IP address Visualizza l'indirizzo IP in uso.
- Netmask Visualizza l'indirizzo IP della sottorete in uso.
- Gateway Visualizza l'indirizzo IP del gateway in uso.

#### 2.1.3 Configurazione del modulo EtherNet/IP per comunicazioni cicliche

Nella configurazione del protocollo EtherNet/IP, le istanze che descrivono i dati scambiati come I/O hanno una dimensione fissa che deve coincidere nelle impostazioni effettuate sul Master e sul dispositivo.

La velocità di trasmissione della rete è fissa. Al modulo deve essere associato un indirizzo IP univoco per la sottorete in cui è utilizzato.

Per controllare che il cavo Ethernet collegato al modulo EtherNet/ IP sul drive sia collegato correttamente, osservare il LED sulla parte anteriore del modulo relativo al connettore da usare: se è di colore verde allora esiste un collegamento con il master, mentre se è spento controllare il cablaggio e che il master abbia avviato la comunicazione.

Nel master, scansionare la rete per verificare che il modulo sia collegato correttamente al master. Se la rete è configurata correttamente, nel PLC master appariranno uno o più nodi EtherNet/IP.

Decidere quali dati di ingresso / uscita si desidera inviare ciclicamente (oggetti e/o parametri). La configurazione dei dati di input/output associati allo scambio di dati ciclico Polling può essere effettuata direttamente tramite parametri del drive (impostazione dei menù FIELDBUS M2S e FIELDBUS S2M).

E' importante impostare una dimensione dell'area dati compatibile tra Master e dispositivo Ethernet/IP: nel caso in cui l'impostazione venga effettuata sul drive è necessario verificare che il numero di byte occupati coincida con la dimensione dell'area di I/O impostata sul master. La dimensione in byte occupata dal drive si ricava dalle impostazioni dei menù FIELDBUS M2S e S2M, sommando la dimensione in byte di ogni parametro impostato tramite il relativo parametro "Fieldbus  $M \rightarrow S$  n sys" o "Fieldbus  $S \rightarrow M$  n sys", in funzione della seguente tabella:

| Not assigned                           | Il dato in questione e tutti i dati successivi<br>(anche se assegnati) non contribuiscono<br>all'area di I/O. |
|----------------------------------------|----------------------------------------------------------------------------------------------------|
| Count16,Par16,Fill16,MdpPlc16,Eu       | 2 byte                                                                                                    |
| Count32,Par32,Fill32,MdpPlc32,Eu float | 4 byte                                                                                                    |

L'associazione tra area dati di I/O del drive "Master to Slave (M2S)" e "Slave to Master (S2M)" e l'istanza assembly è la seguente:

- M2S istanza assembly 100 Connection Output
- S2M istanza assembly 150 Connection Input

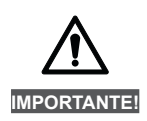

La dimensione della Connection Input sul master deve essere sempre aumentata di 4 bytes.

## 2.1.4 Download della configurazione sul controller

Dopo aver scaricato la configurazione sul controller, uno o più LED sulla parte anteriore del modulo di comunicazione lampeggiano in base alle porte collegate.

Se la configurazione è corretta, quando lo stato del master passa in modalità "Run" (sul drive il parametro 4014 "Fieldbus State" diventa "Operational") i valori di output inviati dal master sono visibili nei parametri del drive associati ai canali configurati nel menù "Fieldbus M2S", mentre i valori di input ricevuti sono aggiornati ai valori dei parametri relativi al menu "Fieldbus S2M".

# 2.2 Configurazione di esempio di scanner EtherNet/ IP

Questo paragrafo contiene un esempio di scambio dati visto dal lato PLC. Sono le informazioni normalmente dettate dalla specifica di macchina nel caso di applicazione governata da uno Scanner EtherNet/IP.

# 2.2.1 Descrizione Comunicazione Dati di input/output ciclici Master $\rightarrow$ Slave

I due parametri da scrivere tramite i canali di processo sono il primo una word di comandi (che chiameremo control word) in cui i singoli bit contengono alcuni comandi (es. enable, start); il secondo il riferimento di rampa 1 (RampRef1) in rpm.

Dati di input/output ciclici Industrial Ethernet: Master → Drive (max 16 word)

| Posizione                | Descrizione  | Formato     | Unità Misura |
|--------------------------|--------------|-------------|--------------|
| Word1 $M \rightarrow S$  | Control word | 16 bit Word |              |
| Word2 $M \rightarrow S$  | Ramp Ref 1   | Int 16 bit  | rpm          |
| Word3 $M \rightarrow S$  |              |             |              |
| Word4 $M \rightarrow S$  |              |             |              |
| Word5 $M \rightarrow S$  |              |             |              |
| Word6 $M \rightarrow S$  |              |             |              |
| Word7 $M \rightarrow S$  |              |             |              |
|                          |              |             |              |
|                          |              |             |              |
| Word16 $M \rightarrow S$ |              |             |              |

CONTROL WORD

| Bit | Descrizione  | Note                               |
|-----|--------------|------------------------------------|
| 0   | EnableCmd    | Comando di enable da PLC           |
| 1   | StartCmd     | Comando di start da PLC            |
| 2   | Free         |                                    |
| 3   | Free         |                                    |
| 4   | Free         |                                    |
| 5   | Free         |                                    |
| 6   | Free         |                                    |
| 7   | Free         |                                    |
| 8   | Digital Out3 | Uscita digitale 3 comandata da PLC |
| 9   | Digital Out4 | Uscita digitale 4 comandata da PLC |
| 10  | Free         |                                    |
| 11  | Free         |                                    |
| 12  | Free         |                                    |
| 13  | Free         |                                    |
| 14  | Free         |                                    |
| 15  | Free         |                                    |

# 2.2.2 Descrizione Comunicazione Dati di input/output ciclici Slave $\rightarrow$ Master

Lo Scanner Ethernet/IP legge tre parametri dal drive il primo contiene una word di stato (Status Word) i cui singoli bit contengono informazione di stato del drive (es. DriveOk); il secondo è la velocità attuale in rpm. Il terzo parametro contiene il valore dell'ingresso analogico 2.

Dati di input/output ciclici Ethernet/IP Slave > Master (max 16 Word)

| Posizione                | Descrizione    | Formato     | Unità Misura |
|--------------------------|----------------|-------------|--------------|
| Word1 $S \rightarrow M$  | Status Word    | 16 bit Word | BitWide      |
| Word2 $S \rightarrow M$  | Actual Speed   | Int 16 bit  | rpm          |
| Word3 $S \rightarrow M$  | Analog Input 2 | Int 16 bit  |              |
| Word4 $S \rightarrow M$  |                |             |              |
| Word5 $S \rightarrow M$  |                |             |              |
| Word6 $S \rightarrow M$  |                |             |              |
| Word7 $S \rightarrow M$  |                |             |              |
|                          |                |             |              |
|                          |                |             |              |
| Word16 $S \rightarrow M$ |                |             |              |

STATUS WORD

| Bit | Descrizione     | Note                             |
|-----|-----------------|----------------------------------|
| 0   | EnableState     | Drive abilitato                  |
| 1   | Drive Ok        | Drive Ok                         |
| 2   | Speed is zero   | Soglia di velocità zero          |
| 3   | Free            |                                  |
| 4   | Free            |                                  |
| 5   | Free            |                                  |
| 6   | Free            |                                  |
| 7   | Free            |                                  |
| 8   | Digital Input 4 | Stato ingresso digitale 4 ADV200 |
| 9   | Digital Input 5 | Stato ingresso digitale 5 ADV200 |
| 10  | Free            |                                  |
| 11  | Free            |                                  |
| 12  | Free            |                                  |
| 13  | Free            |                                  |
| 14  | Free            |                                  |
| 15  | Free            |                                  |

## 2.2.3 Procedura di composizione degli I/O

Analizzando la dimensione dei dati nelle istanze di composizione si ricava che:

- Producing Data assembly instance 100, associata a 3 parametri in lettura, è composta da 6 byte;
- Consuming Data assembly instance 150, associata a 2 parametri in scrittura è composta da 4 byte.

I dati di I/O sono così associati nelle istanze.

#### Composizione della istanza assembly 100:

| Instanza<br>Assembly | Byte<br>n. | Bit 7                             | Bit 6                              | Bit 5 | Bit 4 | Bit 3 | Bit 2 | Bit 1 | Bit 0 |  |  |  |
|----------------------|------------|-----------------------------------|------------------------------------|-------|-------|-------|-------|-------|-------|--|--|--|
|                      | 0          |                                   | Low byte (4432 Word comp mon)      |       |       |       |       |       |       |  |  |  |
|                      | 1          |                                   | High byte (4432 Word comp mon)     |       |       |       |       |       |       |  |  |  |
| 2<br>3<br>4          | 2          |                                   | Low byte (260 Motor Speed)         |       |       |       |       |       |       |  |  |  |
|                      | 3          |                                   | High byte (260 Motor Speed)        |       |       |       |       |       |       |  |  |  |
|                      | 4          | Low byte (1500 Analog input 1mon) |                                    |       |       |       |       |       |       |  |  |  |
| 100                  | 5          |                                   | High byte (1500 Analog input 1mon) |       |       |       |       |       |       |  |  |  |
|                      | 6          |                                   |                                    |       |       |       |       |       |       |  |  |  |
|                      | 7          |                                   |                                    |       |       |       |       |       |       |  |  |  |
|                      |            |                                   |                                    |       |       |       |       |       |       |  |  |  |
|                      | 31         |                                   |                                    |       |       |       |       |       |       |  |  |  |

| Instanza<br>Assembly | Byte<br>n. | Bit 7 | Bit 6                            | Bit 5   | Bit 4   | Bit 3   | Bit 2     | Bit 1 | Bit 0 |
|----------------------|------------|-------|----------------------------------|---------|---------|---------|-----------|-------|-------|
|                      | 0          |       | Lo                               | ow byte | (4452 V | Vord de | comp sr   | c)    |       |
|                      | 1          |       | High byte (4452 Word decomp src) |         |         |         |           |       |       |
|                      | 2          |       |                                  | Low by  | te (610 | Ramp re | ef 1 src) |       |       |
|                      | 3          |       |                                  | High by | te (610 | Ramp re | ef 1 src) |       |       |
| 150                  | 4          |       |                                  |         |         |         |           |       |       |
| 150                  | 5          |       |                                  |         |         |         |           |       |       |
|                      | 6          |       |                                  |         |         |         |           |       |       |
|                      | 7          |       |                                  |         |         |         |           |       |       |
|                      |            |       |                                  |         |         |         |           |       |       |
|                      | 31         |       |                                  |         |         |         |           |       |       |

# 2.3 Programmazione ADV200

Nell'esempio riportato in questo paragrafo la prima ipotesi è che i parametri del drive ADV200 siano quelli di fabbrica (comando di **Default parameter**).

I dati di I/O scambiati attraverso la scheda EXP-ETH2-IP-ADV200 possono essere configurati, associandoli a parametri del drive. I dati scritti dallo scanner EtherNet/IP sul drive sono associati alla Istanza di Output 150 e vengono configurati sul drive tramite i parametri del Menu "Fieldbus M2S" (Master to Slave).

I dati letti dallo scanner sono associati all'istanza di Input 100 e vengono configurati sul drive tramite i parametri del menù "Fieldbus S2M" (Slave to Master).

Un parametro può essere sia di 2 che di 4 byte, in funzione del formato associato, selezionato tramite le impostazione relative a "Fieldbus M2S n sys" e "Fieldbus S2M n sys".

Vengono messi a disposizione 16 canali in ingresso e 16 in uscita in cui possono essere configurati un numero di dati compreso tra 0 e 16, purchè il numero totale di byte richiesti non sia superiore a 32 byte in ingresso e 32 in uscita.

### <u>Esempio:</u>

È possibile avere:

- da 0 a 16 dati da 2 byte
- 1 dato a 4 byte + da 0 a 14 dati da 2 byte
- 2 dati da 4 byte + da 0 a 12 dati da 2 byte
- ...
- 8 dati da 4 byte

I dati scambiati possono essere di due tipi:

- parametri del drive;
- variabili di un'applicazione MDPIc.

#### 2.3.1 Lettura stati e scrittura comandi al drive

Per inviare comandi e leggere lo stato del drive vengono messi a disposizione dei parametri specifici, in cui ogni bit è programmabile e può essere associato ad una funzione.

I comandi possono essere inviati al drive usando le funzioni **Sorgente word decomp** PAR 4452. Il significato dei singoli bit è programmabile. Può essere impostato su un canale  $M \rightarrow$ Sn del bus di campo come Count 16.

Lo stato del drive viene letto in **Monitor word comp** PAR 4432, programmabile su qualsiasi canale s→Mn del bus di campo come Count 16. Il significato di ogni singolo bit può essere selezionato dall'utente usando **Sorgente word bit0** di PAR 4400... **Sorgente word bit15** di PAR4430.

Per una descrizione dettagliata di questi parametri, consultare il manuale del drive.

## Menù FIELDBUS CONFIG

NOTA!

Tutte le impostazioni e la configurazioni fieldbus hanno effetto solo al successivo reset del drive.

# Programmare i parametri del menù fieldbus come nella seguente figura:

| ADV200_4_X_0.gft [ FIELDBUS C<br>File View Parameters Target                                                                                                    | ONF<br>Se | IG]-WE<br>ervice H | iG_eXpress<br>lelp   |                |            |                           | 6      |        |
|----------------------------------------------------------------------------------------------------|-----------|--------------------|----------------------|----------------|------------|---------------------------|--------|--------|
| 10 0 0 0 0 0 R                                                                                                    | W         | 면면                 | 品 光 📽 🖪 🖻            | 8 6 8 4 ?      | EASY ELL 🖋 | 🌒 👬 📤 🖣 🖽 🖽               |        |        |
| Menu                                                                                                    | ×         | IPA                | Short Description    | Value          | Default    | Unit Type                 | Min    | Max    |
| Menu selection                                                                                                    |           | 4000               | Fieldbus type        | Rte            | Off        | Enum                      |        |        |
| MOTOR DATA                                                                                                    |           | 4004               | Fieldbus baudrate    | Auto           | 500k       | Enum                      |        |        |
| ENCODER CONFIG                                                                                                    |           | 4006               | Fieldbus address     | 3              | 3          | Short                     | 0      | 255    |
| - P SPEED REG GAINS                                                                                                    |           | 4010               | Fieldbus M->S enable | Enable         | Enable     | Enum                      |        |        |
| - C REGULATOR PARAM                                                                                                    |           | 4012               | Fieldbus alarm mode  | 0              | 0          | Int                       | 0      | 1      |
| - P TORQUE CONFIG                                                                                                    |           | 4014*              | Fieldbus state       | PreOperational | Stop       | Enum                      |        |        |
| - O VF PARAMETERS                                                                                                    |           | 4398*              | RTE protocol         | EthernettP     | None       | Enum                      |        |        |
| FIELDBUS CONFIG     FIELDBUS ANS     FIELDBUS SAM     WORD COMP     WORD COMP     WORD DECOMP     ALARM CONFIG     PAPLICATION     MILATACONS     DIAGRAMS     BI DIAGRAMS     BI DISTINATIONS | III       | <                  | m                    |                |            |                           |        |        |
| lotes:                                                                                                    |           |                    |                      |                |            |                           |        |        |
| No alarms                                                                                                    |           |                    |                      |                |            | Modbus, Addr:1, Port:COM4 | J CONI | VECTED |

Lo scambio di dati di I/O è effettivamente attivo solo quando il parametro 4014 "Fieldbus state" assume il valore "Operational". In tutti gli altri casi lo scanner non ha avviato lo scambio dati I/O con la scheda EXP-ETH2-IP-ADV200. Questo potrebbe essere legato a problemi nella configurazione delle istanze assembly, per esempio se la dimensione impostata sullo scanner non coincide con quella ricavata dalle impostazioni dei menu "Fieldbus M2S" e "Fieldbus S2M", oppure lo scanner non è in stato di "Run". Quando invece il parametro 4014 "Fieldbus state" è "Operational" i dati di I/O vengono aggiornati con i valori dei parametri programmati. Solo in questo stato è possibile abilitare il drive.

## 2.3.2 Scrittura dati di Output

#### Menù Fieldbus M2S

La **configurazione della control word** avviene utilizzando Wdecomp. La seguente figura mostra la programmazione di Wdecomp sulla prima word M > S (modalità "Export"):

| л № 🛛 🗐 🔍 Го к.   | w. | 면막    |                    |              | EOP 🛄 🗡     | 한 mi 프 에 안님 ?? | 3   |     |
|-------------------|----|-------|--------------------|--------------|-------------|----------------|-----|-----|
| enu               | ×  | IPA   | Short Description  | Value        | Default     | Unit Type      | Min | Ma  |
| Menu selection    |    | 4020  | Fieldbus M->S1 ipa | 4452         | 0           | UnsignedShort  | 0   | 200 |
| 🎁 MOTOR DATA      | 7  | 4022  | Fieldbus M->S1 sys | Count 16     | Not assigne | Enum           |     |     |
| 🕅 ENCODER CONFIG  |    | 4024* | Fieldbus M->S1 mon | 0            |             | Int            |     |     |
| 🎁 SPEED REG GAINS |    | 4026  | Fieldbus M->S1 div | 1            | 1           | Float          | 1   | 100 |
| 🎁 REGULATOR PARAM |    | 4030  | Fieldbus M->S2 ipa | 610          | 0           | UnsignedShort  | 0   | 200 |
| 🎁 TORQUE CONFIG   |    | 4032  | Fieldbus M->S2 sys | Eu           | Not assigne | Enum           |     |     |
| VF PARAMETERS     |    | 4034* | Fieldbus M->S2 mon | 0            |             | Int            |     |     |
| E-FUNCTIONS       |    | 4036  | Fieldbus M->S2 div | 1            | 1           | Float          | 1   | 100 |
| COMMUNICATION     |    | 4040  | Fieldbus M->S3 ipa | 0            | 0           | UnsignedShort  | 0   | 200 |
| EFELDRUS CONFIG   | 10 | 4042  | Fieldbus M->S3 sys | Not assigned | Not assigne | Enum           |     |     |
| EIELDBUS M2S      |    | 4044* | Fieldbus M->S3 mon | 0            |             | Int            |     |     |
| - FIELDBUS S2M    |    | 4046  | Fieldbus M->S3 div | 1            | 1           | Float          | 1   | 100 |
| - MORD COMP       |    | 4050  | Fieldbus M->S4 ipa | 0            | 0           | UnsignedShort  | 0   | 200 |
| - 🕅 WORD DECOMP   | =  | 4052  | Fieldbus M->S4 sys | Not assigned | Not assigne | Enum           |     |     |
| 🎁 ALARM CONFIG    |    | 4054* | Fieldbus M->S4 mon | 0            |             | Int            |     |     |
| - 🍘 APPLICATION   |    | 4056  | Fieldbus M->S4 div | 1            | 1           | Float          | 1   | 100 |
| - 📑 InterfaceMenu |    | 4060  | Fieldbus M->S5 ipa | 0            | 0           | UnsignedShort  | 0   | 200 |
| WIZARD            | -1 | 4062  | Fieldbus M->S5 sys | Not assigned | Not assigne | Enum           |     |     |
|                   |    | 4064* | Fieldbus M->S5 mon | 0            |             | Int            |     |     |
|                   | -  | 4066  | Fieldhus M->S5 div | 1            | 1           | Float          | 1   | 100 |
|                   |    | •     |                    |              |             |                |     |     |

Ora basta connettere i singoli bit di wdecomp. Per i Comandi si ricorda che come indicato sul manuale ADV200, il drive deve essere in modalità "**Remote**" e "**Digital**".

La programmazione dei primi due bit avviene nel menù command come mostrato in figura:

| Deel D A C H       | w   | £ 4   | 요 표 🖾 🔟 📷 1         |                     | ECP 🛄 🌶      | 0 Hi | <u>▲</u> 에 반 행   | 1.511.51 |       |
|--------------------|-----|-------|---------------------|---------------------|--------------|------|------------------|----------|-------|
| lenu               | x   | IPA   | Short Description   | Value               | Default      | Unit | Type             | Min      | Max   |
| Menu selection     |     | 1000  | Commands remote sel | Digital             | Terminal     |      | Enum             |          |       |
| - 🖺 MainMenu       |     | 1002  | Commands local sel  | Keypad              | Keypad       |      | Enum             |          |       |
| MONITOR            |     | 1004  | Enable/disable mode | Stop/FS&Spd=0       | Stop/FS&S    |      | Enum             |          |       |
| - 🖗 DRIVE INFO     |     | 1006  | Speed 0 disable dly | 1000                | 1000         | ms   | UnsignedShort    | 0        | 10000 |
| 🌔 DRIVE CONFIG     |     | 1008  | Stop key mode       | Inactive            | Inactive     |      | Enum             |          |       |
| - C REFERENCES     |     | 1010  | Commands safe start | On                  | On           |      | Boolean          |          |       |
| 🕅 RAMPS            |     | 1012  | Dig local/remote    | Remote              | Remote       |      | Enum             |          |       |
| MULTI REFERENCE    | E   | 1014  | Local/remote src    | Dig local/remote    | Dig local/re |      | Enum             |          |       |
| - O JOG FUNCTION   |     | 1016  | Terminal Start src  | FR start mon        | FR start mo  |      | Enum             |          |       |
| MONITOR FUNCTION   |     | 1018  | Digital Enable src  | Bit0 decomp mon     | Null         |      | Enum             |          |       |
| COMMANDS           |     | 1020  | Digital Start src   | Bit1 decomp mon     | Null         |      | Enum             |          |       |
| COMMANDS           |     | 1022  | FastStop src        | Null                | Null         |      | Enum             |          |       |
| DIGITAL OUTPUTS    | U I | 1024* | Enable cmd mon      | 0                   |              |      | UnsignedShort    |          |       |
| - 🕅 ANALOG INPUTS  |     | 1026* | Start cmd mon       | 0                   |              |      | UnsignedShort    |          |       |
| - 🌔 ANALOG OUTPUTS |     | 1028* | FastStop cmd mon    | 0                   |              |      | UnsignedShort    |          |       |
| 🜔 MOTOR DATA       |     | 1040  | FR mode             | Two wire            | Two wire     |      | Enum             |          |       |
| DENCODER CONFIG    |     | 1042  | FR forward src      | Digital input 1 mon | Digital inpu |      | Enum             |          |       |
| PECHI ATOR DARAM   |     | 1044  | FR reverse src      | Digital input 2 mon | Digital inpu |      | Enum             |          |       |
| TOROUF CONFIG      | -   | 1046  | FR *stop src        | Null                | Null         |      | Enum             |          |       |
| < III +            |     | 1048* | FR start mon        | 0                   |              |      | I Insigned Short |          |       |

La programmazione dei bit 8 e 9 dalla "Command word" avviene come mostrato in figura (menù Digital Outputs):

| 2 🖼 🖬 (∰) ≯   🗢 R                                                                      | w  | € ₽  | 近 XX 🖾 🚾 📾           |                 | EDP 🗰 🥖 i    | 🖬 🔬 네 반 👘 | 1.000 |     |
|----------------------------------------------------------------------------------------|----|------|----------------------|-----------------|--------------|-----------|-------|-----|
| enu                                                                                    | ×  | IPA  | Short Description    | Value           | Default Unit | Type      | Min   | Max |
| Menu selection                                                                         |    | 1310 | Digital output 1 src | Drive OK        | Drive OK     | Enum      |       |     |
| - 👸 MainMenu                                                                           | *  | 1312 | Digital output 2 src | Drive ready     | Drive ready  | Enum      |       |     |
| MONITOR                                                                                |    | 1314 | Digital output 3 src | Bit8 decomp mon | Speed is 0   | Enum      |       |     |
| - P DRIVE INFO                                                                         |    | 1316 | Digital output 4 src | Bit9 decomp mon | Ref is 0 del | Enum      |       |     |
| 🌔 DRIVE CONFIG                                                                         |    | 1330 | Dig out 1 inversion  | Off             | Off          | Boolean   |       |     |
| PREFERENCES                                                                            |    | 1332 | Dig out 2 inversion  | Off             | om           | Boolean   |       |     |
| 🕅 RAMPS                                                                                |    | 1334 | Dig out 3 inversion  | Off             | Off          | Boolean   |       |     |
| - MULTI REFERENCE                                                                      | Ξ  | 1336 | Dig out 4 inversion  | Off             | Off          | Boolean   |       |     |
| MOTORPOTENTIOMET     JOG FUNCTION     MONITOR FUNCTION     COMMANDS     DIGITAL INPUTS |    | 1410 | Dig output 1X src    | Null            | Null         | Enum      |       |     |
|                                                                                        |    | 1412 | Dig output 2X src    | Null            | Null         | Enum      |       |     |
|                                                                                        |    | 1414 | Dig output 3X src    | Null            | Null         | Enum      |       |     |
|                                                                                        | 11 | 1416 | Dig output 4X src    | Null            | Null         | Enum      |       |     |
|                                                                                        | Ш, | 1418 | Dig output 5X src    | Null            | Null         | Enum      |       |     |
| ANALOG INPUTS                                                                          |    | 1420 | Dig output 6X src    | Null            | Null         | Enum      |       |     |
| 🕅 ANALOG OUTPUTS                                                                       |    | 1422 | Dig output 7X src    | Null            | Null         | Enum      |       |     |
| - O MOTOR DATA                                                                         |    | 1424 | Dig output 8X src    | Null            | Null         | Enum      |       |     |
| DENCODER CONFIG                                                                        |    | 1430 | Dig out 1X inversion | Off             | om           | Boolean   |       |     |
| PECHI ATOR DARAM                                                                       |    | 1432 | Dig out 2X inversion | Off             | Off          | Boolean   |       |     |
| TOPOLIE CONFIG                                                                         |    | 1434 | Dig out 3X inversion | Off             | Off          | Boolean   |       |     |
| TORQUE CONTIO                                                                          |    | 1436 | Din out 4X inversion | Off             | or           | Roolean   |       |     |
|                                                                                        |    | <    |                      |                 |              |           |       | ,   |

## Menù References

La configurazione della seconda word avviene nel menù "References":

| ] ≌ ⊌  ∰ ≯  S R                                                                  | w  | 2 4  | T X 🖾 🗖 📾            |                    | ECP 🛄 🖋     | O HI | 스 네 만드 ( 1월 🛛 |     |    |
|----------------------------------------------------------------------------------|----|------|----------------------|--------------------|-------------|------|---------------|-----|----|
| lenu                                                                             | ×  | IPA  | Short Description    | Value              | Default     | Unit | Туре          | Min | Ma |
| Menu selection                                                                   |    | 600  | Dig ramp ref 1       | 0                  | 0           | rpm  | Short         |     |    |
| - 🎁 MainMenu                                                                     | *  | 602  | Dig ramp ref 2       | 0                  | 0           | rpm  | Short         |     |    |
| - 🕅 MONITOR                                                                      |    | 604  | Dig ramp ref 3       | 0                  | 0           | rpm  | Short         |     |    |
| 🍘 DRIVE INFO                                                                     |    | 610  | Ramp ref 1 src       | Fieldbus M->S2 mon | Analog inpu |      | Enum          |     |    |
| DRIVE CONFIG                                                                     |    | 612  | Ramp ref 2 src       | Dig ramp ref 2     | Dig ramp re |      | Enum          |     |    |
|                                                                                  |    | 614  | Ramp ref 3 src       | Mpot output mon    | Mpot output |      | Enum          |     |    |
| 🕅 RAMPS                                                                          |    | 616  | Ramp ref invert src  | FR reverse mon     | FR reverse  |      | Enum          |     |    |
| MULTI REFERENCE                                                                  |    | 620* | Ramp ref 1 mon       | 0                  |             | rpm  | Short         |     |    |
| - O JOG FUNCTION<br>- O MONITOR FUNCTION<br>- O MONITOR FUNCTION<br>- O COMMANDS |    | 622* | Ramp ref 2 mon       | 0                  |             | rpm  | Short         |     |    |
|                                                                                  |    | 624* | Ramp ref 3 mon       | 0                  |             | rpm  | Short         |     |    |
|                                                                                  |    | 634  | Ramp ref top lim     | 1500               | 0           | rpm  | Int           | 0   |    |
| DIGITAL INPUTS                                                                   |    | 636  | Ramp ref bottom lim  | 0                  | 0           | rpm  | Int           | 0   |    |
| DIGITAL OUTPUTS                                                                  | ш, | 630  | Reference skip set   | 0                  | 0           | rpm  | Short         | 0   |    |
| - 🕅 ANALOG INPUTS                                                                |    | 632  | Reference skip band  | 0                  | 0           | rpm  | Short         | 0   |    |
| - 🜔 ANALOG OUTPUTS                                                               |    | 640  | Dig speed ref 1      | 0                  | 0           | rpm  | Short         |     |    |
| 🌔 MOTOR DATA                                                                     |    | 642  | Dig speed ref 2      | 0                  | 0           | rpm  | Short         |     |    |
| DENCODER CONFIG                                                                  |    | 650  | Speed ref 1 src      | Dig speed ref 1    | Dig speed   |      | Enum          |     | -  |
| PEED REG GAINS                                                                   |    | 652  | Speed ref 2 src      | Dig speed ref 2    | Dig speed   |      | Enum          |     |    |
| TOROUE CONFIG                                                                    |    | 654  | Speed ref invert src | Null               | Null        |      | Enum          |     |    |
| III +                                                                            | -  | *022 | Sneed ref 1 mon      | 0                  |             | mm   | Short         |     |    |
| 100                                                                              |    |      |                      |                    |             |      |               |     |    |

Dopo aver eseguito un comando di save e riacceso il drive è possibile verificare la corretta configurazione dei canali M  $\rightarrow$  S come in figura (Pagina Html):

| pre vew parametes jarge server pep pep vew parametes and the pep per vew parametes and the pep per vew parameters exchanged: 2 Number of parameters exchanged: 2 Number of words manued: 2 Number of words manued: 2                                                                                                    |      |
|----------------------------------------------------------------------------------------------------|------|
| Menu     X     Fieldbus M2S Words Mapping       Menu selection     Fieldbus M2S Words Mapping       Menu selection     Fieldbus M2S Words Mapping       Menu selection     State of parameters exchanged 2       Menu selection     Number of parameters exchanged 2       Menu selection     Number of parameters exchanged 2                                                                                                    | *    |
| Menu X<br>Menu selection<br>ENCODER CONFIG<br>C SPEDR RG GAINS<br>REGULATOR PARAM<br>TOROULE CONFIG<br>Number of parameters exchanged: 2<br>Number of words manped: 2                                                                                                    |      |
| Menu selection     FIEGLAUS WIZS WOTAS WAPPING     Esc key     Mumber of parameters exchanged: 2     Number of words managed: 2                                                                                                    |      |
| Construction of the second second secon |      |
| FERDER GG GAINS     Number of parameters exchanged: 2     FEGULATOR PARAM     Number of words manned: 2                                                                                                    |      |
| REGULATOR PARAM     Number of parameters exchanged: 2     Number of words mapped: 2                                                                                                    |      |
| TOROUE CONFIG Number of words mapped: 2                                                                                                    |      |
|                                                                                                    |      |
| VEPARAMETERS                                                                                                    |      |
| THE FUNCTIONS                                                                                                    |      |
|                                                                                                    |      |
| Word Ipa Parameter name Format exchange                                                                                                    |      |
| FIELDBUS CONFIG     1 4452 Word decomp src     Count 16 - 16bit                                                                                                    |      |
| FIELDBUS M2S     Control Control Contro Control Control Control Control Control Control Control Control C |      |
| FIELDBUS S2M                                                                                                    | E    |
| WORD COMP                                                                                                    |      |
| WORD DECOMP                                                                                                    |      |
| ALARM CONFIG                                                                                                    |      |
|                                                                                                    |      |
| E-B InterfaceMenu                                                                                                    |      |
| WIZARD =                                                                                                    |      |
| C HE DIAGRAMS                                                                                                    |      |
| E E DESTINATIONS                                                                                                    |      |
| HELDBUS WORDS MAP     -     -     -     -                                                                                                    |      |
|                                                                                                    |      |
|                                                                                                    |      |
| Recipes                                                                                                    |      |
|                                                                                                    |      |
|                                                                                                    |      |
| Notes                                                                                                    |      |
| O No alarms Modbus, Addr:1, Port:COM4 3 CONNE                                                                                                    | CTED |

## 2.3.3 Scrittura dati di Input

#### Menù Fieldbus S2M

La configurazione di questi canali avviene nel menù Fieldbus S2M. Per la programmazione del primo canale viene usata la Wcomp.

La seguente figura mostra la programmazione S2M:

|                      | 24   | W W @ 0 0          |              | ECP 🖬 🗡 🔍       | 11 15 40 ET (7.9 |     |
|----------------------|------|--------------------|--------------|-----------------|------------------|-----|
| nu X                 | IPA  | Short Description  | Value        | Default value U | nit Type         | Mir |
| Menu selection       | 4180 | Fieldbus S->M1 ipa | 4432         | 0               | UnsignedShort    | 0   |
| 🌔 ENCODER CONFIG 🛛 🔺 | 4182 | Fieldbus S->M1 sys | Count 16     | Not assigned    | Enum             |     |
| 🌔 SPEED REG GAINS    | 4184 | Dig Fieldbus S->M1 | 0            | 0               | Int              |     |
| 🧑 REGULATOR PARAM    | 4186 | Fieldbus S->M1 mul | 1            | 1               | Float            | 1   |
| TORQUE CONFIG        | 4190 | Fieldbus S->M2 ipa | 260          | 0               | UnsignedShort    | 0   |
| VF PARAMETERS        | 4192 | Fieldbus S->M2 sys | Eu           | Not assigned    | Enum             |     |
|                      | 4194 | Dig Fieldbus S->M2 | 0            | 0               | Int              |     |
|                      | 4196 | Fieldbus S->M2 mul | 1            | 1               | Float            | 1   |
| ELEIDRUS CONEIG      | 4200 | Fieldbus S->M3 ipa | 1500         | 0               | UnsignedShort    | 0   |
| PIELDBUS CONFIG      | 4202 | Fieldbus S->M3 sys | Count 16     | Not assigned    | Enum             |     |
|                      | 4204 | Dig Fieldbus S->M3 | 0            | 0               | Int              |     |
| WORD COMP            | 4206 | Fieldbus S->M3 mul | 1            | 1               | Float            | 1   |
| WORD DECOMP          | 4210 | Fieldbus S->M4 ipa | 0            | 0               | UnsignedShort    | 0   |
| 🌔 ALARM CONFIG 🛛 🗏   | 4212 | Fieldbus S->M4 sys | Not assigned | Not assigned    | Enum             |     |
| PLICATION            | 4214 | Dig Fieldbus S->M4 | 0            | 0               | Int              |     |
| InterfaceMenu        | 4216 | Fieldbus S->M4 mul | 1            | 1               | Float            | 1   |
| WIZARD               | 4220 | Fieldbus S->M5 ipa | 0            | 0               | UnsignedShort    | 0   |
| DIAGRAMS             | 4222 | Fieldbus S->M5 sys | Not assigned | Not assigned    | Enum             |     |
|                      | 4224 | Dig Fieldbus S->M5 | 0            | 0               | Int              |     |
| I M2S                | 4226 | Fieldbus S->M5 mul | 1            | 1               | Float            | 1   |
| K III F              |      | -                  |              |                 |                  |     |

## La seguente figura mostra la programmazione di Wcomp:

| ADV200_4_X_0.gft [ WORD CON                                                 | 1P ] | WEG_e   | <press< pre=""></press<> |                     |                    |                  |               |
|-----------------------------------------------------------------------------|------|---------|--------------------------|---------------------|--------------------|------------------|---------------|
| Eile View Parameters Target                                                 | Se   | rvice H | elp                      |                     |                    |                  |               |
| 🔯 📾 🖬 🛃 🎜 🛱 R                                                               | w    | 린맥      | 品 光 🕾 🖻 🖻                | 8 6 8 4 ?           | EASY 🗰 🖋 🚺 📆       | 🔥 네 탠 🥵          |               |
| Menu                                                                        | ×    | IPA     | Short Description        | Value               | Default value Unit | Туре             | Min           |
| Menu selection                                                              |      | 4400    | Word bit0 src            | Enable state mon    | Null               | Enum             |               |
| ENCODER CONFIG                                                              | ~    | 4402    | Word bit1 src            | Drive OK            | Null               | Enum             |               |
| SPEED REG GAINS                                                             |      | 4404    | Word bit2 src            | Speed is 0          | Null               | Enum             | 1.000         |
| REGULATOR PARAM                                                             |      | 4406    | Word bit3 src            | Null                | Null               | Enum             |               |
| 🕅 TORQUE CONFIG                                                             |      | 4408    | Word bit4 src            | Null                | Null               | Enum             |               |
| VF PARAMETERS                                                               |      | 4410    | Word bit5 src            | Null                | Null               | Enum             |               |
| FUNCTIONS                                                                   |      | 4412    | Word bit6 src            | Null                | Null               | Enum             |               |
|                                                                             |      | 4414    | Word bit7 src            | Null                | Null               | Enum             |               |
| EIEL DRUS CONFIG                                                            |      | 4416    | Word bit8 src            | Digital input 4 mon | Null               | Enum             |               |
| FIELDBUS M2S                                                                |      | 4418    | Word bit9 src            | Digital input 5 mon | Null               | Enum             |               |
| FIELDBUS S2M                                                                |      | 4420    | Word bit10 src           | Null                | Null               | Enum             |               |
| WORD COMP                                                                   |      | 4422    | Word bit11 src           | Null                | Null               | Enum             |               |
| WORD DECOMP                                                                 |      | 4424    | Word bit12 src           | Null                | Null               | Enum             |               |
| - 🌔 ALARM CONFIG                                                            |      | 4426    | Word bit13 src           | Null                | Null               | Enum             |               |
| APPLICATION                                                                 |      | 4428    | Word bit14 src           | Null                | Null               | Enum             | 1 mil 1 mil 1 |
| E InterfaceMenu                                                             |      | 4430    | Word bit15 src           | Null                | Null               | Enum             |               |
| WIZARD DIACRANAS                                                            |      | 4432*   | Word comp mon            | 0000h               |                    | UnsignedInt      |               |
| EDISTINATIONS     FIELDBUS WORDS MAP     FIELDBUS WORDS MAP     MOS     MOS |      |         | m                        |                     |                    |                  | ,             |
| O No alarms                                                                 |      |         |                          |                     | Modbus, Add        | 1, Port:COM4 y C | ONNECTED      |

In modo analogo dopo un salvataggio e riaccensione del drive, è possibile verificare la corretta programmazione dei canali Slave  $\rightarrow$  Master:

| D 📽 🖬 🔮 🖉 🗢 R W       | v 把 맨                                                                                                    | R X 🖻        | <b>•</b> • <b>• • • • •</b> | EASY 🗰 🖋 🕥 🎹 🔥   | 6 년 년 |
|-----------------------|----------------------------------------------------------------------------------------------------|--------------|-----------------------------|------------------|-------|
| anu X                 |                                                                                                    | I al la com  | COM Manda Manul             |                  |       |
| Manu selection        | Fie                                                                                                    | labus        | Szivi words wappi           | ng               |       |
| ENCODER CONFIG        | 1                                                                                                    |              |                             | Fer key          |       |
| SPEED REG GAINS       | and the second second s |              |                             | Lickey           |       |
| REGULATOR PARAM       | Numb                                                                                                    | er of parame | eters exchanged: 3          |                  |       |
| TOROUE CONFIG         | Numb                                                                                                    | er of words  | mapped: 3                   |                  |       |
| VF PARAMETERS         | a service of the service of the serv |              | ••                          |                  |       |
| H PUNCTIONS           |                                                                                                    |              |                             |                  |       |
| COMMUNICATION         |                                                                                                    |              |                             |                  |       |
| 👘 RS485               | Word                                                                                                    | Ipa          | Parameter name              | Format exchange  |       |
| 🎁 FIELDBUS CONFIG     | 1                                                                                                    | 4432         | Word comp mon               | Count 16 - 16bit |       |
| FIELDBUS M2S          | 2                                                                                                    | 260          | Motor speed                 | Eu - 16bit       |       |
| 🍘 FIELDBUS S2M        | 3                                                                                                    | 1500         | Analog input 1 mon          | Count 16 - 16bit |       |
| 👘 WORD COMP           |                                                                                                    | <u> </u>     |                             |                  |       |
| WORD DECOMP           |                                                                                                    | + + +        | -                           | -                |       |
| 🎁 ALARM CONFIG        |                                                                                                    |              |                             |                  |       |
| PLICATION             |                                                                                                    | + +          |                             |                  |       |
| InterfaceMenu         | · ·                                                                                                    |              | -                           | -                |       |
| 🔄 WIZARD              |                                                                                                    | 1.1          | -                           | -                |       |
| DIAGRAMS              |                                                                                                    | 1.1          | -                           | -                |       |
| DESTINATIONS          |                                                                                                    | 1 • 1        | -                           | -                |       |
| E FIELDBUS WORDS MAP  |                                                                                                    |              | -                           | -                |       |
|                       | -                                                                                                    | 1 • 1        |                             | -                |       |
| M2S                   |                                                                                                    |              | -                           | -                |       |
| M2S                   | 1 1-0                                                                                                    |              | -                           |                  |       |
| M2S<br>S2M<br>Recipes | B                                                                                                    |              |                             |                  |       |
| M2S<br>Recipes        |                                                                                                    |              |                             |                  |       |

## 2.3.4 Verifica della comunicazione

Di seguito riportiamo alcune note/suggerimenti per la verifica della comunicazione.

- La comunicazione Dati di input/output ciclici è attiva solo quando il parametro 4014 Fieldbus state è uguale a "Operational". Verificare lo stato tramite WEG\_eXpress e led scheda espansione.
- Per la comunicazione Master → Slave nel menù FIELDBUS M2S è possibile verificare il valore ricevuto dal canale di comunicazione (es. per il primo canale è il parametro Fieldbus M→S1 Mon).
- Nel caso di comunicazione in EU (unità ingegneristice) ricordarsi che il valore letto sui parametri Mon di FIELDBUS M2S è in unità interne (vedere tabelle di conversione nel capitolo 5.0 SYSTEM INTERNAL VARIABLES, manuale <u>https://www.weg.net/catalog/weg/IT/en/p/MKT\_WDC\_</u> <u>GLOBAL\_PRODUCT\_INVERTER\_ADV200</u>).

# 3. Protocolli

La scheda EXP-ETH2-IP-ADV200 funziona come un "Dispositivo generico Industrial Ethernet", che riceve una richiesta implicita di comunicazione da uno scanner EtherNet/IP e consuma e produce dati. È anche un "server di messaggio esplicito".

Sono supportate le seguenti caratteristiche:

- Due porte EtherNet/IP
- 10/100 Mbit, funzionamento full/half duplex
- (Device Level Ring) DLR basato su beacon e topologia della rete lineare supportati
- Trasferimento Dati Layer, IEEE 802.3
- Identity object
- Message Router object
- Assembly object
- Connection Manager object
- DLR object
- ADI object (explicit message class for access to ADV200 parameters)
- TCP/IP Interface object
- Ethernet Link object

Configurazione della rete tramite parametri ADV200:

- Indirizzo IP (default 192.168.1.10)
- Netmask (default 255.255.255.0)
- Gateway (default 0.0.0.0)
- Statico/DHCP (default Statico).

Gestione delle connessioni Classe 1.

# 3.1 Dettagli delle connessioni Classe 1

## 3.1.1 Generalità

Le connessioni Classe 1 sono utilizzate per trasferire dati I/O e possono essere stabilite con istanze nell'Oggetto Assembly.

Ogni connessione Classe 1 stabilirà due trasferimenti dati: uno di consumo e l'altro di produzione. Le istanze heartbeat possono essere utilizzate per le connessioni che hanno unicamente accesso agli ingressi. Le connessioni Classe 1 utilizzano il trasferimento UDP. Funzione Null Forward Open supportata.

| Total number of supported<br>class 1 connections: | 4                               |
|---------------------------------------------------|---------------------------------|
| Max input connection size:                        | 32 bytes                        |
| Max output connection size:                       | 32 bytes                        |
| Supported RPI (Requested<br>Packet Interval):     | 1 3200ms                        |
| T→O Connection type:                              | Point-to-point, Multicast, Null |

| $O \rightarrow -T$ Connection type: | Point-to-point, Null                        |  |
|-------------------------------------|---------------------------------------------|--|
| Supported trigger types:            | Cyclic, CoS (Change of State)               |  |
| Supported priorities:               | Low, High, Scheduled, Urgent                |  |
| Т                                   | Target, in this case the EXP-ETH2-IP-ADV200 |  |
| 0                                   | Origin, in this case the EXP-ETH2-IP-ADV200 |  |

## 3.1.2 Tipi di connessioni

#### Connessione Exclusive-Owner

Questo tipo di connessione controlla le uscite della scheda EXP-ETH2-IP-ADV200 e non dipende da altre connessioni.

| Nr. massimo di connessioni<br>Exclusive-Owner: | 1                                       |  |
|------------------------------------------------|-----------------------------------------|--|
| Connection point $O \rightarrow T$ :           | Assembly Object, instance 96h (Default) |  |
| Connection point $T \rightarrow 0$ :           | Assembly Object, instance 64h (Default) |  |

### Connessione Input-Only

Questo tipo di connessione è utilizzato per leggere i dati dalla scheda EXP-ETH2-IP-ADV200 senza controllo delle uscite. Non dipende da altre connessioni.

| Nr. massimo di connessioni<br>Input-Only: | Up to 4 (Shared with Exclusive-Owner and Listen-Only connections) |  |
|-------------------------------------------|-------------------------------------------------------------------|--|
| Connection point $O \rightarrow T$ :      | Assembly Object, instance 03h (Default)                           |  |
| Connection point $T \rightarrow 0$ :      | Assembly Object, instance 64h (Default)                           |  |

Da notare che, se una connessione Exclusive-Owner è stata aperta verso il modulo ed è scaduta, scadrà anche la connessione Input-Only. Se la connessione Exclusive-Owner viene correttamente chiusa, la connessione Input-Only non subirà alcuna conseguenza.

## Connessione Input-Only Estesa

Questa funzionalità di connessione è analoga alla connessione Input-Only standard. Tuttavia, quando questa connessione scade, non influisce sullo stato dell'applicazione

| Connection point $O \rightarrow T$ : | Assembly Object, instance 06h (Default) |
|--------------------------------------|-----------------------------------------|
| Connection point $T \rightarrow 0$ : | Assembly Object, instance 64h (Default) |

### Connessione Listen-Only

Per poter esistere, questo tipo di connessione richiede un'altra connessione. Se tale connessione (Exclusive-Owner o Input-Only) viene chiusa, si chiuderà anche la connessione Listen-Only.

| Max. no. of Input-Only connec-<br>tions: | Up to 4 (Shared with Exclusive-Owner and Input-<br>Only connections) |  |
|------------------------------------------|----------------------------------------------------------------------|--|
| Connection point $O \rightarrow T$ :     | Assembly Object, instance 04h (Default)                              |  |
| Connection point $T \rightarrow 0$ :     | Assembly Object, instance 64h (Default)                              |  |

#### Connessione Listen-Only Estesa

Questa funzionalità di connessioni è analoga alla connessione Listen-Only standard. Tuttavia, quando questa connessione scade, non influisce sullo stato dell'applicazione.

| Connection point $O \rightarrow T$ : | Assembly Object, instance 07h (Default) |
|--------------------------------------|-----------------------------------------|
| Connection point $T \rightarrow 0$ : | Assembly Object, instance 64h (Default) |

# 3.2 Descrizione dei dati scambiati da RTE

Lo schema di base del dispositivo può essere così rappresentato:

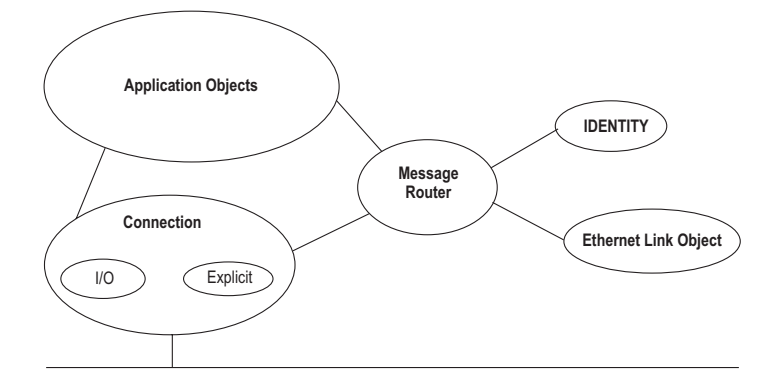

Dati di indirizzamento all'interno di un dispositivo CIP utilizzano una vista orientata all'oggetto. Una classe (di oggetti) è una serie di oggetti che rappresenta lo stesso tipo di componente del sistema (vedere figura successiva). Talvolta è necessario avere più di una "copia" di un oggetto, detta istanza di oggetti, all'interno di un dispositivo. Questa serie di oggetti è detta "classe di oggetti". Ogni istanza della classe di oggetti avrà la stessa serie di attributi, ma una serie unica di valori. Un'istanza di oggetti o una classe di oggetti ha attributi, che forniscono servizi e implementano un comportamento.

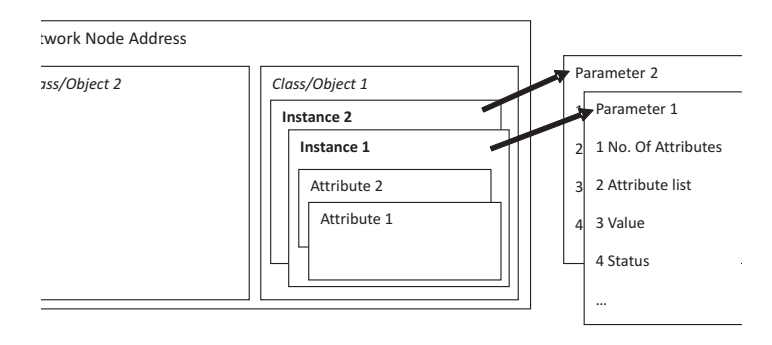

I dati di accesso all'interno di un dispositivo che usano un messaggio critico non temporale (messaggio esplicito) contengono le seguenti informazioni: indirizzo di rete, ID della classe, ID dell'istanza, ID dell'attributo, codice di servizio. Questo indirizzamento viene anche usato in fogli di dati elettronici (EDS) per identificare parametri configurabili all'interno di un dispositivo.

Oltre a specificare come i dati del dispositivo sono rappresentati, il CIP specifica anche i metodi mediante i quali si può accedere ai dati I/O, usando trigger, e come si possono combinare i dati da oggetti differenti in un I/O o un messaggio di configurazione usando un oggetto Assembly.

# 3.3 Descrizione oggetti

#### Identity Object (0x01)

Questo oggetto consente di identificare e reperire informazioni di carattere generale dal dispositivo.

#### Attributo classe

| # | Nome                | Accesso | Тіро |
|---|---------------------|---------|------|
| 1 | Revision            | Get     | UINT |
| 2 | Max. instance       | Get     | UINT |
| 3 | Number of instances | Get     | UINT |

#### Attributi per l'istanza

| # | Nome        | Accesso | Тіро |
|---|-------------|---------|------|
| 1 | Vendor      | Get     | UINT |
| 2 | Device type | Get     | UINT |

| 3 | Product code  | Get | UINT            |
|---|---------------|-----|-----------------|
| 4 | Revision      | Get | Struct of USINT |
| 5 | Status        | Get | WORD            |
| 6 | Serial number | Get | UDINT           |
| 7 | Product Name  | Get | SHORT STRING    |

## Assembly Object (0x04)

Le istanze assembly consentono di collegare i dati di input/output alla connessione di comunicazione.

Attributo classe

| # | Nome          | Accesso | Тіро |
|---|---------------|---------|------|
| 1 | Revision      | Get     | UINT |
| 2 | Max. instance | Get     | UINT |

#### Attributi per l'istanza 03h (Heartbeat, Input-Only)

Questa istanza è utilizzata come Heartbeat per le connessioni Input-Only. La dimensione dati dell'istanza nella Forward\_Openrequest è pari a 0 byte.

| # | Nome | Accesso | Тіро |
|---|------|---------|------|
| 3 | Data | Get     | N/A  |
| 4 | Size | Get     | UINT |

#### Attributi per l'istanza 04h (Heartbeat, Listen-Only)

Questa istanza è utilizzata come Heartbeat per le connessioni Listen-Only. La dimensione dati dell'istanza nella Forward\_Openrequest è pari a 0 byte.

|                | 0  |
|----------------|----|
| 3 Data Get N/  | A  |
| 4 Size Get UIN | IT |

#### Attributi per l'istanza 06h (Heartbeat, Input-Only Estesa

Questa istanza è utilizzata come Heartbeat per le connessioni Input-Only estese e non comporta nessun attributo. Lo stato delle connessioni stabilite con questa istanza non influisce sullo stato della scheda EXP-ETH2-IP-ADV200; in altre parole, se la connessione scade, il modulo non passa allo stato Error. La dimensione dati dell'istanza nella Forward\_Open-request è pari a 0 byte.

| # | Nome | Accesso | Тіро |
|---|------|---------|------|
| 3 | Data | Get     | N/A  |
| 4 | Size | Get     | UINT |

#### Attributi per l'istanza 07h (Heartbeat, Listen-Only Estesa)

Questa istanza è utilizzata come Heartbeat per le connessioni Listen-Only estese e non comporta nessun attributo. Lo stato delle connessioni stabilite con questa istanza non influisce sullo stato della scheda EXP-ETH2-IP-ADV200; in altre parole, se la connessione scade, il modulo non passa allo stato Error. La dimensione dati dell'istanza nella Forward\_Open-request è pari a 0 byte.

| # | Nome | Accesso | Тіро |
|---|------|---------|------|
| 3 | Data | Set     | N/A  |
| 4 | Size | Get     | UINT |

Attributi per l'istanza 64h (Istanza di produzione)

| # | Nome          | Accesso | Тіро          | Valore/Descrizione                               |
|---|---------------|---------|---------------|--------------------------------------------------|
| 3 | Produced Data | Get     | Array of BYTE | This data corresponds to the Write Process Data. |
| 4 | Size          | Get     | UINT          | Number of bytes in attribute 3                   |

Attributi per l'istanza 96h (Istanza di consumo)

| # | Nome          | Accesso | Тіро          | Valore/Descrizione                              |
|---|---------------|---------|---------------|-------------------------------------------------|
| 3 | Produced Data | Set     | Array of BYTE | This data corresponds to the Read Process Data. |
| 4 | Size          | Get     | UINT          | Number of bytes in attribute 3                  |

## ADI Object (0xA2h)

Questo oggetto mappa le istanze, corrispondenti agli IPA, su EtherNet/IP. Tutte le richieste destinate a questo oggetto saranno convertite in richieste di oggetto esplicite nel database ADV200 interno; la risposta sarà poi riconvertita in formato CIP e inviata al mittente della richiesta.

## Attributo classe

| # | Nome                | Accesso | Тіро |
|---|---------------------|---------|------|
| 1 | Revision            | Get     | UINT |
| 2 | Max. instance       | Get     | UINT |
| 3 | Number of instances | Get     | UINT |

## Attributi per l'istanza

Ogni istanza corrisponde a un IPA all'interno dell'ADV200.

| # | Nome            | Accesso | Тіро           | Valore/Descrizione                                       |  |  |
|---|-----------------|---------|----------------|----------------------------------------------------------|--|--|
| 1 | Name            | Get     | SHORT_STRING   | Parameter name (Including length)                        |  |  |
| 2 | Data type       | Get     | Array of USINT | Data type of instance value                              |  |  |
| 3 | No. of Elements | Get     | USINT          | Number of elements of the<br>specified data type         |  |  |
| 4 | Descriptor      | Get     | Array of USINT | Bit field describing the access rights for this instance |  |  |
|   |                 |         |                | <u>Bit:</u> <u>Meaning:</u>                              |  |  |
|   |                 |         |                | 1 1 = Get Access                                         |  |  |
|   |                 |         |                | 2 1 = Set Access<br>(reserved, set to 0)                 |  |  |
|   |                 |         |                | 3 1 = Write process data<br>mapping possible             |  |  |
|   |                 |         |                | 4 1 = Read process data<br>mapping possible              |  |  |
|   |                 |         |                | 5 1 = NVS parameter                                      |  |  |
|   |                 |         |                | 6 1 = Data notification<br>enabled                       |  |  |
|   |                 |         | Determined by  |                                                          |  |  |
| 5 | Value           | Get     | attributes #2, | Instance value                                           |  |  |
|   |                 |         | #3 and #9      |                                                          |  |  |

# 4. Allarmi

Nel caso in cui il drive rilevi un problema legato alla comunicazione EtherNet/IP, può generare l'allarme "Opt bus fault" che indica la presenza di una condizione errata.

L'allarme "Opt bus fault" può essere generato per una serie di cause diverse:

- Allarme di configurazione. Compare all'avvio del drive (è necessario premere Esc per continuare: la comunicazione Ethernet/IP non sarà però disponibile). Indica un problema non recuperabile nella configurazione del drive o nella scheda EXP-ETH2-IP-ADV200. Verificare le impostazioni nei Menu "Fieldbus", "Fieldbus M2S" e "Fieldbus S2M". Il Subcode dell'allarme fornisce un indicazione relativa alla causa del problema.
- Allarme hardware. Problema non recuperabile sulla scheda EXP-ETH2-IP-ADV200, che si verifica dopo l'avvio e durante

il normale funzionamento. Se si ripete può essere necessario sostituire la scheda.

 Allarme di bus loss, con SubCode = 0. Indica la perdita di comunicazione (passaggio da stato di Run a Off della rete) quando il drive è abilitato, oppure il parametro 4012 = 1. Lo scambio dei dati deve essere attivo (4014 = Operational) quando il drive è abilitato.

| Subcode                                                                                                    | Descrizione                                                                                                    | Note                                                                                              |  |
|----------------------------------------------------------------------------------------------------|----------------------------------------------------------------------------------------------------|---------------------------------------------------------------------------------------------------|--|
| 0                                                                                                    | Perdita Bus                                                                                                    | Perdita di connessione con<br>lo scanner o stato Industrial<br>Ethernet non più operativo         |  |
| 0x8101 System error                                                                                                    |                                                                                                    | Se non è recuperabile, sostituire il modulo.                                                      |  |
| 0x8102,0x8104                                                                                                    | DPRAM Error, dopo il WarmStart                                                                                         | Se non è recuperabile, sostituire<br>il modulo                                                    |  |
| 0x8110                                                                                                    | Not Ready timeout, NetX non<br>disponibile                                                                             | Se non è recuperabile, sostituire<br>il modulo.                                                   |  |
| 0xFF02                                                                                                    | Comunicazione con il modulo non<br>disponibile                                                                         | DPRAM non riconosciuta.<br>Sostituire il modulo                                                   |  |
| 0xFF04                                                                                                    | Versione software del modulo<br>non compatibile                                                                        |                                                                                                   |  |
| FF01 Tipo di bus di campo non adatti<br>a scheda espansione                                                                                    |                                                                                                    | Verificare se la scheda EXP-<br>ETH2-IP-ADV200 è installata in<br>modo corretto                   |  |
| FF14FF23                                                                                                    | Oggetto selezionato non valido<br>per mappatura su Channel<br>M2S n                                                    | Controlla "Fieldbus M→Dest Sn"                                                                    |  |
| FF24FF33                                                                                                    | Più di 1 Src punta al Channel<br>M2S n                                                                                 | Controlla destinazioni multiple su<br>"Fieldbus M→Dest Sn"                                        |  |
| FF34FF43                                                                                                    | Channel M2S n, dimensione<br>dei dati non valida (16 bit su<br>parametro da 32 bit o 32 bit su<br>parametro da 16 bit) | Controlla "Fieldbus M→Sn sys"                                                                     |  |
| FF44FF53                                                                                                    | Parametro non valido su Channel<br>S2M                                                                                 | Controlla "Fieldbus S→Mn src"                                                                     |  |
| FF54FF63<br>FF54FF63<br>Channel M2S n, dimensione<br>dei dati non valida (16 bit su<br>parametro da 32 bit o 32 bit su<br>parametro da 16 bit) |                                                                                                    | Controlla "Fieldbus S→Mn sys"                                                                     |  |
| FF64FF73                                                                                                    | Oggetto selezionato non valido<br>per mappatura su Channel<br>S2M n                                                    | Controlla "Fieldbus S→Mn src"                                                                     |  |
| FF74FF83                                                                                                    | M2S Channel n: troppe parole<br>in PDC                                                                                 | Indirizzo "Fieldbus M→Sn Dest"<br>e indirizzo "Fieldbus M→Sn sys"<br>superiori a 16 parole in PDC |  |
| FF84FF93                                                                                                    | S2M Channel n: troppe parole<br>in PDC                                                                                 | Indirizzo "Fieldbus S→Mn src"<br>Indirizzo "Fieldbus S→Mn sys"<br>superiori a 16 parole in PDC    |  |
| FFB4FFC3                                                                                                    | Errore database interno su<br>Channel n                                                                                | Errore interno, contattare<br>produttore                                                          |  |

In funzione del parametro 4670 "Optionbus activity" è possibile impostare l'azione che il drive deve intraprendere nel caso in cui si verifichi una condizione di perdita di comunicazione.

L'impostazione di default è "Disable" e indica che il drive deve essere disabilitato. E' possibile scegliere "Warning" per permettere al drive di continuare ad operare, mostrando però la presenza dell'errore. Per maggiori dettagli consultare il manuale del drive.

Con WEG\_eXpress è possibile ottenere una descrizione della causa che ha generato l'allarme "Opt bus fault", connettendosi alla relativa pagina HTML come mostrato nella seguente figura:

| 1                   | × | F    | ieldbu       | s M2S Words Mar             | pping                 | Activ            | e alarm: Opt Bus fault       |                    |
|---------------------|---|------|--------------|-----------------------------|-----------------------|------------------|------------------------------|--------------------|
| Menu selection      |   |      |              |                             |                       |                  |                              |                    |
| - C ENCODER CONFIG  | ^ |      |              |                             | Esc key               |                  |                              |                    |
| - C SPEED REG GAINS |   | Nu   | mber of par  | rameters exchanged: 2       |                       |                  |                              |                    |
| - C REGULATOR PARAM |   | 32   |              | 1                           |                       |                  |                              |                    |
| - TORQUE CONFIG     |   | INU  | mber of wo   | ords mapped: 2              |                       |                  |                              |                    |
| TIPICTIONS          |   | Cor  | nfiguratio   | on error - Subcode: FF35h - | M2S channel 2, data s | ize is wrong (16 | bits on 32 bits or 32 bits o | n 16 bits paramete |
| E FUNCTIONS         |   |      |              |                             |                       |                  |                              |                    |
| A DC405             |   | II v | Vord Toa     | Parameter same              | Format exchange       |                  |                              |                    |
| ELEIDRUS CONEIG     |   |      | 1 4452       | Word decomp arc             | Count 16 - 16bit      |                  |                              |                    |
| FIELDRUS M2S        |   |      | 2 3700       | Pad 1                       | Count 16 - 16bit      |                  |                              |                    |
| FIFLDRUS S2M        |   |      | · .          |                             |                       |                  |                              |                    |
| WORD COMP           |   |      | · ·          | · ·                         |                       |                  |                              |                    |
| WORD DECOMP         |   |      |              | · · ·                       | ·                     | _                |                              |                    |
| ALARM CONFIG        |   |      | <u>·   ·</u> |                             |                       | _                |                              |                    |
| APPLICATION         |   |      | · ·          |                             |                       | _                |                              |                    |
| InterfaceMenu       |   | H    |              |                             |                       | -                |                              |                    |
| WIZARD              | 5 |      | <u> </u>     |                             |                       | -                |                              |                    |
| DIAGRAMS            |   | E    | <u></u>      |                             |                       | -                |                              |                    |
| DESTINATIONS        |   |      |              |                             | · ·                   | -                |                              |                    |
| FIELDBUS WORDS MAP  |   |      |              |                             |                       | -                |                              |                    |
| EE M2S              |   |      | · ·          |                             |                       | -                |                              |                    |
| S2M                 |   |      |              |                             | 1                     |                  |                              |                    |
| Recipes             |   |      | · ·          | 1 .                         | 1 .                   |                  |                              |                    |
|                     |   |      |              |                             |                       |                  |                              |                    |
|                     |   |      |              |                             |                       |                  |                              |                    |

# 5. Configurazione del drive in Modbus-TCP

La scheda fornisce la possibilità di poter configurare il drive attraverso una comunicazione Modbus-TCP sovrapponendosi con la rete Ethernet dedicata per la comunicazione fieldbus. Attraverso i tool WEG\_eXpress e WEG\_softscope3 si ha la possibilità di configurare e monitorare il drive.

# 6. Tipologia di collegamento

E' possibile effettuare un collegamento Peer to Peer e/o un collegamento remoto.

Nel primo caso (peer to peer) il collegamento è effettuato con un PC locale collegato alla rete di comunicazione come riportato in figura.

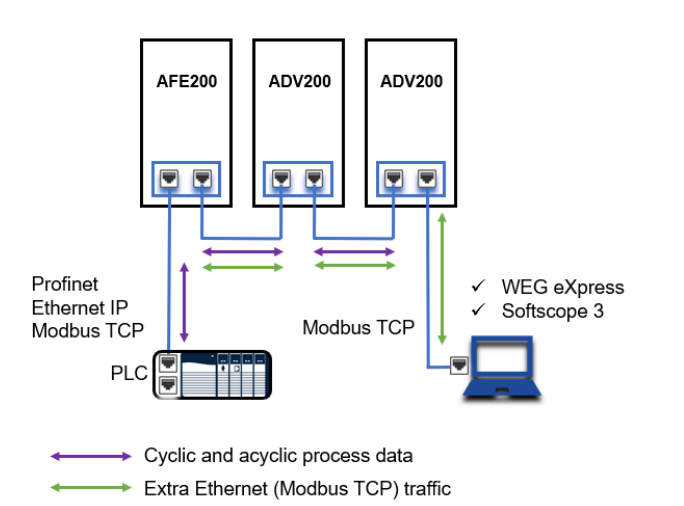

Nel secondo caso d'uso (remoto) la rete Industrial Ethernet e la rete IT devono essere configurate opportunamente per evitare una sovrapposizione eccessiva di dati scambiati.

Per gestire la connessione tra reti diverse è obbligatorio l'utilizzo di router industriali che consentano la parzializzazione dello scambio dati basati per esempio con la tecnologia Router (tabelle natting).

L'accesso e sicurezza della comunicazione deve essere garantita da specifiche protezioni con firewall-router aziendale.

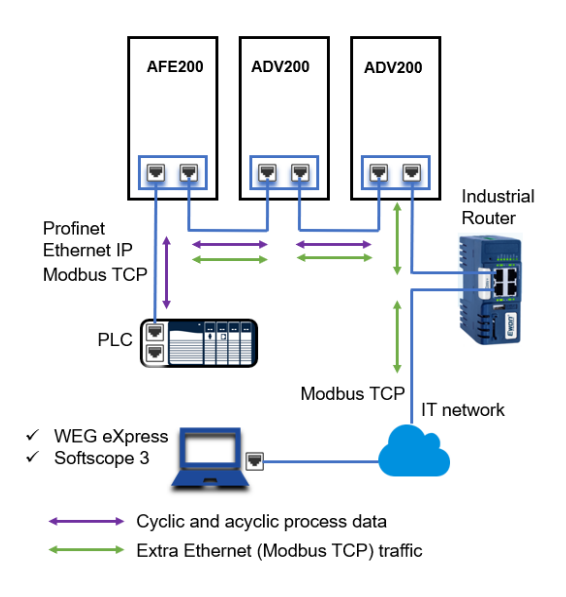

# 7. WEG\_eXpress

Per configurare i parametri del dispositivo da WEG\_eXpress occorre abilitare la funzionalità all'interno del tool di comunicazione con TCP/IP.

## Procedura:

 Aprire il tool WEG\_eXpress e selezionare DRIVES, quindi selezionare INVERTER e scegliere il drive della famiglia ADV200 dal menù a tendina:

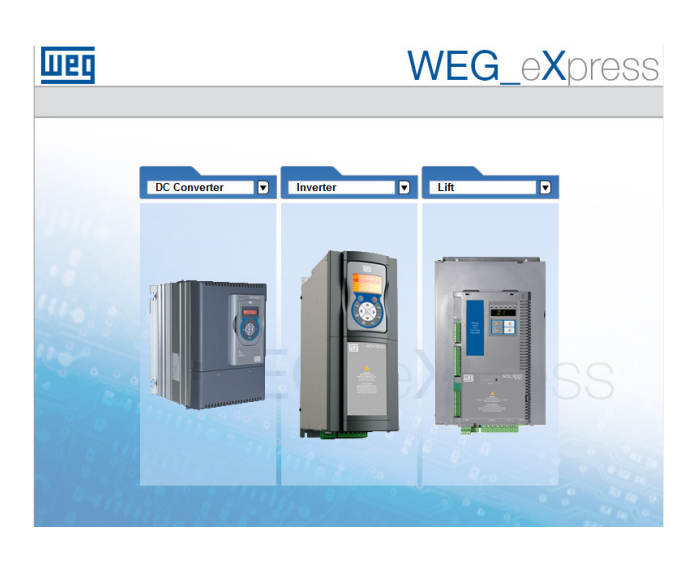

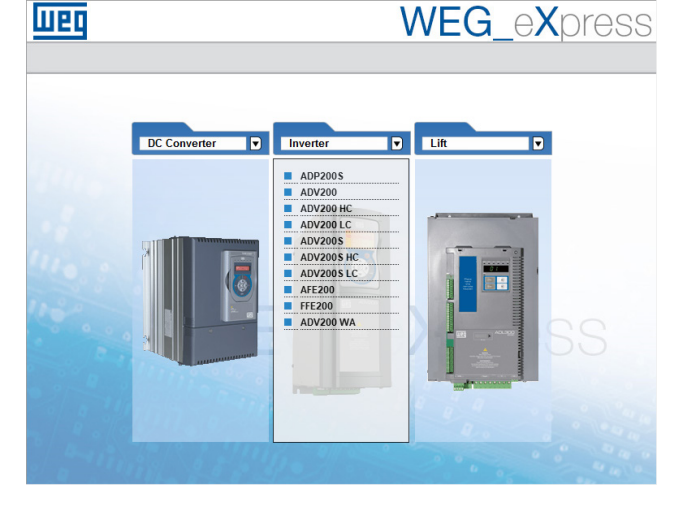

- Cliccare su Manual per impostare la configurazione manuale (la modalità automatica non è disponibile);
- 3. Selezionare il FW del drive collegato (cliccare su **Select** version).

Nel caso di collegamento con Modbus RTU, impostare i dati della comunicazione e premere **Select**.

Nel caso di collegamento tramite Modbus-CP, deselezionare "Online mode" e seguire i punti successivi.

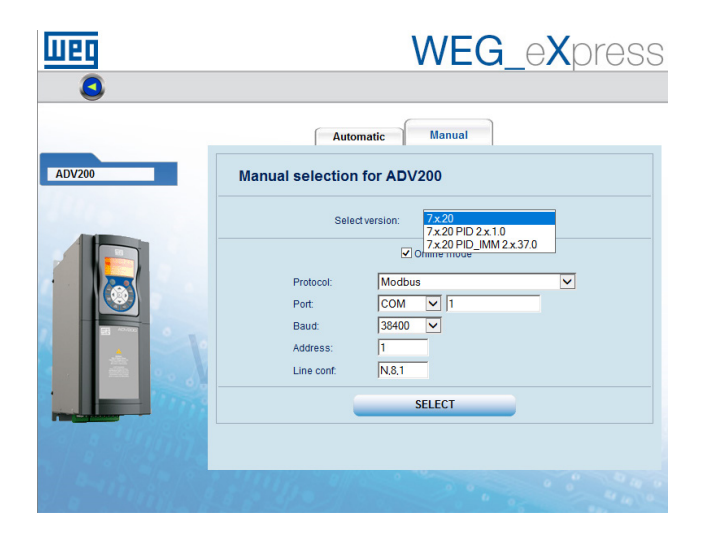

 Per abilitare la comunicazione con TCP / IP aprire il menu a tendina Target / Communication settings e selezionare ModbusTCP:

| Target                | Service     | Help        |        |         |
|-----------------------|-------------|-------------|--------|---------|
| <ul> <li>C</li> </ul> | onnect      |             |        |         |
| C                     | ommunic     | ation set   | tings  |         |
| DeviceLir             | nkManager ( | Config 12.1 | .0.45  | ×       |
| Selected p            | protocol :  | Mod         | lbus   |         |
| Protoco               | s           | A           | ctive  | ^       |
| Gan Can C             | pen         |             |        |         |
| Cenc                  | al          |             |        |         |
| GDB                   |             |             |        |         |
| 4 Km                  |             |             | ctive  |         |
| Mode                  | usTCP       |             | cuve   | ~ · · · |
| - Descrip             | Properties  | Ac          | tivate | ]       |
| Modbus                | Protocol    |             |        |         |
|                       |             |             |        |         |
|                       |             | OK          | c      | ancel   |

 Cliccare su Activate e quindi su Properties, si apre una finestra dove è possibile impostare l'indirizzo IP e indirizzo Modbus del dispositivo collegato.

L'indirizzo è lo stesso assegnato per la comunicazione Ethernet IP. La stessa procedura può essere applicata anche al Softscope 3.

Premere OK.

| Modbus TCP Config 12.1.0.45                                        |               |              |       |  |
|--------------------------------------------------------------------|---------------|--------------|-------|--|
| Communication                                                      | n             |              |       |  |
| IP or hostname                                                     |               | 192.168.1.10 |       |  |
| Port                                                               |               | 502          |       |  |
| Protocol                                                           |               |              |       |  |
| Modbus                                                             | odbus Address |              | 255   |  |
| C Jbus                                                             | Time out (ms) |              | 1000  |  |
|                                                                    | Connect timeo | ut           | 5000  |  |
| TCP/IP comm server                                                 |               |              |       |  |
| <ul> <li>Use shared server for this connection</li> </ul>          |               |              |       |  |
| $\ensuremath{\mathbb{C}}$ Use dedicated server for this connection |               |              |       |  |
|                                                                    |               |              |       |  |
|                                                                    | OK            | 0            | ancel |  |

# 8. Riferimenti

- PUB00213R0 "EtherNet/IP\_Developers\_Guide" Quick Start for Vendors Handbook
- Manuale ADV200 "Guida di avviamento rapido Specifica e installazione"
- Manuale ADV200 con elenco "Descrizione delle funzioni e parametri"

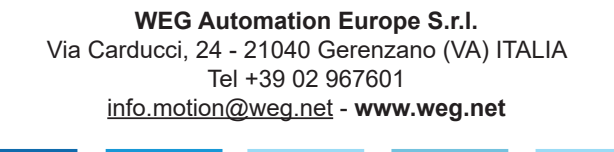